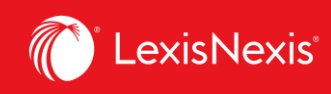

## Lexis Advance<sup>®</sup> Quicklaw<sup>®</sup>

## AIDE-MÉMOIRE | Décisions : Obtenir plus que le texte intégral

Lorsque vous consultez le texte intégral d'une décision, vous disposez également sur la page d'un accès rapide à d'autres importantes sources d'analyse de décisions disponibles sur Lexis Advance Quicklaw, dont l'historique de la décision, les décisions citant la cause, les résumés, le **traitement QuickCITE**, la version en anglais ou en français du document (si disponible) et la doctrine y faisant référence.

| Comment : Bishop c. Carleton Co-Operative Ltd., [199 K N-B. no 171   Actions   Image: Second Second                                          | e 47   Liste de résultats ><br>Multicolore |
|----------------------------------------------------------------------------------------------------|--------------------------------------------|
| Image: Second second sec            | e 47   Liste de résultats >                |
|                                                                                                    | Multicolore                                |
|                                                                                                    |                                            |
| À ргороз                                                                                                    | Notes                                      |
| À propos de ce c                                                                                                    | document                                   |
| Sishop c. Carleton Co-Operative Ltd., [1996] A.NB. no 171                                                                                                    | source                                     |
| New Brunswick                                                                                                    | Judgments                                  |
| Copier la référence                                                                                                    | déstata-                                   |
| New Brunswick Judgments Decisions citant                                                                                                    | la cause                                   |
| LE DÉLAI DE PRÉAVIS                                                                                                    | t référence à cette                        |
| 9 Dans la décision Dey c. Valley Forest Products Ltd. (1995), 162 R.NB. (2e) 207, à la page 215, notre Cour a décrit les critères à applique Quantums (1)                                                                                                    |                                            |
| provide cashing the control appropries can be less of an Congequencient impositione et a expansive que la minute superioan en provide te interest a<br>l'avance compte tenu du fait que la Cour doit appriquer ces critères différemment selon chaque cas. Citant le juge en chef MRuer, de la Haute                                                                                                    |                                            |
| Cour, dans la décision Bardal c. The Globe & Mail Ltd. (1950). 24 D.L.R. (2d) 140 (H.C. Ont.), à la page 145, la Cour a estimé que les facteurs                                                                                                    |                                            |
| les plus pertinents à considérer dans de tels cas étaie<br>d'un perte comparzible eu égard à l'expédience à la fr                                                                                                    |                                            |
| o un pose comparado e o egara a resperance, a ra no entre estado entre estado entre esta                                                                                                    |                                            |
| l''expérience spécialisée" de l'employé sera considéré                                                                                                    |                                            |
| 33 (C.S.CB.), à la page 48), tout comme le contexte 🗁 Ajouter au dossier ur la capacité de la personne de se trouver un                                                                                                    |                                            |
| nouvel emploi (voir Dey, à la page 219). Comme l'a fá                                                                                                    |                                            |
| Shipbuilding & Dry Dock Co. Ltd. ( <u>1983</u> ), 47 K.NB. (<br>presting constituent de factaurs retingents                                                                                                    |                                            |
| produje constructive de roccura perioriente.<br>⇒ Annoter                                                                                                    |                                            |
| 10 Un préavis raisonnable sert à donner à un employ b nouvel emploi comparable à celui qu'il occupait.                                                                                                    |                                            |
| poste (voir Cronk c. Canadi                                                                                                    | <b>U</b>                                   |
| coopérative depuis fort long 🗁 🗸 💾 🖄 上 🛞 ট Atteindre 🗸 Tous les termes 15 V 🔨 Rechercher dans le docume                                                                                                    | nt 🔍 Surligner  🕢                          |
| implicite survenu dans des circonstances comparables). Or, la juge du procès n'a pas commis d'erreur don                                                                                                    | ninante dans l'appréciation des faits      |
| un empioye de iongue c (voir Stein c. The Ship "Kathy K", [ <u>1976] 2 R.C.S. 802</u> , à la page 808).                                                                                                    |                                            |
| LE <mark>DÉLAI DE PRÉAVIS</mark>                                                                                                    |                                            |
| 9 Dans la décision Dey c. Valley Forest Products Ltd. (1995), 162 R.NB. (2e) 207, à la page 215, notre Cour a décrit les critères à appliquer                                                                                                    |                                            |
| pour établir le <b>délai de préavis</b> approprié dans le cas d'un <b>congédiement injustifié</b> et a expliqué que la limite supérieure ne peut être fixée à                                                                                                    |                                            |
| l'avance compte tenu du fait que la Cour doit appliquer ces critères différemment selon chaque cas. Citant le juge en chef McRuer, de la Haute                                                                                                    |                                            |
| Cour, vans la decisión barcar es me diote a mai tuta. ( <u>1990), 24 bitans (20) der</u> (n.C. bits), a la page 145, la dobie de las facteurs<br>les plus pertinents à considérer dans de tels cas étaient la nature de l'employ, le nombre d'années de service. <b>l'âne</b> de l'employé et l'existence                                                                                                    |                                            |
| d'un poste comparable eu égard à l'expérience, à la formation et aux compétences de l'employé. Cette liste n'est pas exhaustive. Ces critères                                                                                                    |                                            |
| ont été confirmés dans la décision Corbin c. Compagnie d'Assurance Standard Life (à la page 41). Comme cela est expliqué dans Dey,                                                                                                    |                                            |
| l <sup>**</sup> expérience spécialisée <sup>*</sup> de l'employé sera considérée (voir Ansari et al. c. British Columbia Hydro and Power Authority ( <u>1986), 2 B.C.L.R. (2d</u> )                                                                                                    |                                            |
| 33 (C.S.CB.), à la page 49), tout comme le contexte économique dans la mesure où il influe sur la capacitation de la contexte économique dans la mesure où il influe sur la capacitation de la contexte de la contexte | cité de la personne de se trouver un       |
| nouver empire von bey, a la page 219). Commer a lant reinfarquer le juge Hoyt, tel etati ators son turte, o<br>Shipbuilding & Drov Dock Co. Ltd. (1983). 47 R.NB. (2e) 150. A la page 160. Il va des cas où la Cour sino                                                                                                    | era que l'embarras et la perte de          |
| prestige constituent des facteurs pertinents.                                                                                                    |                                            |

Lexis Advance Quicklaw – Décisions : Obtenir plus que le texte intégral Mis à jour le 16 juillet 2021

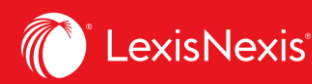

- A Sauvegardez le document dans un dossier, imprimez-le, téléchargez-le, envoyez-le par courriel ou générez-en une version imprimable.
- B Cliquez sur Atteindre pour aller à une section précise du document comme celles des mots-clés, du résumé, de la jurisprudence citée, de la législation citée, des avocats ou du jugement.
- C Cliquez sur la flèche pointant vers la gauche ou celle pointant vers la droite pour naviguer de résultat en résultat, ou utilisez le lien Liste de résultats pour revenir à celle-ci.
- D Créez un lien direct vers cette page pour partager rapidement et facilement le texte intégral.
- Copiez la référence complète du document, y compris les références parallèles et un lien vers le texte intégral.
- F Accédez directement aux différentes parties du relevé QuickCITE, dont la doctrine faisant référence à la décision, et aux résumés de la décision.
- G Accéder aux textes intégraux des documents cités.
- H Surlignez et annotez des passages importants. Quand vous sélectionnez un passage, une boîte d'options apparaît, vous permettant de copier-coller ce passage dans un document Word tout en incluant la référence. Vous pouvez aussi annoter votre sélection et la sauvegarder dans un dossier ou lancer une recherche avec celle-ci dans notre base de données.
- Activez les surlignements pour facilement repérer vos termes de recherches dans le document.
- Saisissez des mots-clés pour les rechercher dans le document.
- K Affichez les termes de recherche surlignés dans le document en sélectionnant certains des termes utilisés ou tous les termes.
- Un **code signalétique QuickCITE** apparaît à côté de l'intitulé d'une décision pour indiquer si elle a reçu un traitement positif, négatif, réservé ou neutre dans les décisions qui l'ont citée subséquemment.
- Trouvez des décisions pertinentes plus rapidement. Grâce à cette fonctionnalité, vous pouvez voir en un coup d'œil où sont regroupés vos termes de recherche dans le document et le schéma selon lequel ils y apparaissent. Cliquez sur les traits de couleur pour consulter les sections du document où ils apparaissent.